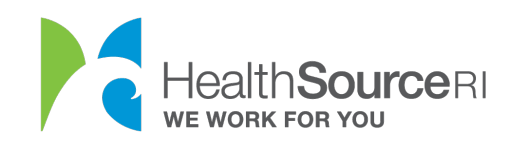

## **Recurring Payment Guide**

- 1. Login to <u>your account</u> (if you're locked out of your account, you can use our web chat service to unlock it)
- 2. Go to the **I Would Like to...** section of your dashboard and select "**Make a payment**"

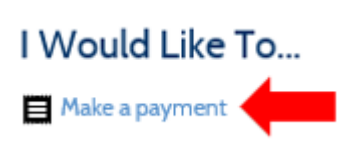

OR go to the **My Plans & Programs** section and click the **Payment** button to access your payment screen.

## My Plans & Programs

Expand all boxes to see all programs.

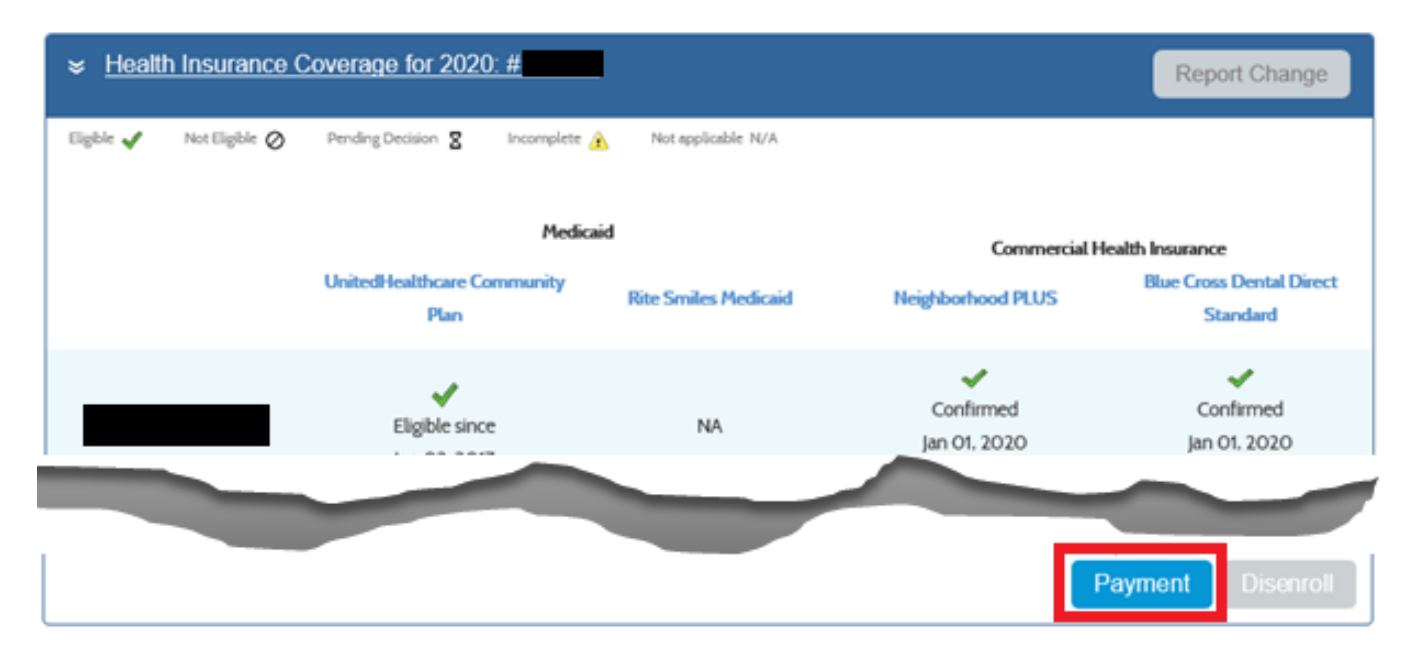

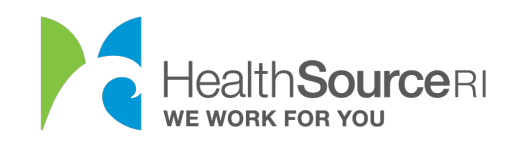

3. Go to the Recurring Payment category, and select Set Up Recurring Payment.

| Recurring Payment                                                                                                    |
|----------------------------------------------------------------------------------------------------|
| A recurring payment will<br>allow you to pay your bill<br>each month on a specified<br>date. This will help avoid<br>any missed payments. |
| Set Up Recurring Payment                                                                                                    |
| 1                                                                                                    |

4. You'll get a note reminding you that your recurring payment will be automatically deducted on the 18<sup>th</sup> of each month.

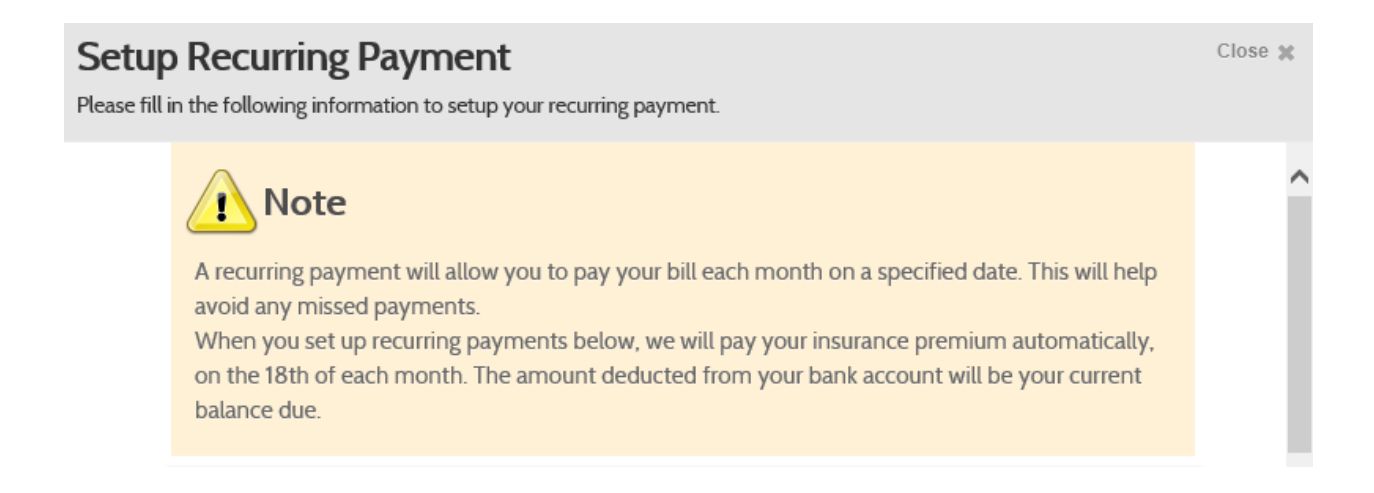

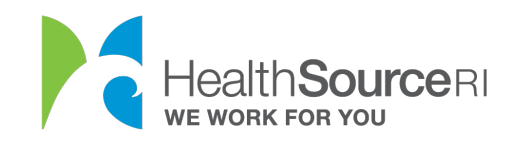

- 5. Once you have read the note, click the button to proceed with completing Payment Details.
- 6. You can only use a Checking Account (not Savings) for this payment.
  - a. Enter the Account Holder's Name.
  - b. Enter Routing Number and Account Number.
  - c. Verify the Account Number.

| Account Holder Inform                                                     | ation                                                                                                    |                                          |
|---------------------------------------------------------------------------|----------------------------------------------------------------------------------------------------|------------------------------------------|
| First Name *                                                              | Middle Name Last Name *                                                                                                    |                                          |
| Victoria                                                                  | Gillian Smith                                                                                                    |                                          |
| Routing Number *                                                          | Sample Check                                                                                                    |                                          |
| (                                                                         |                                                                                                    |                                          |
| Account Number *                                                          | Here is an example of a check where you can find your bank<br>and account numbers. These numbers must be filled in to so<br>recurring payment. | k routing<br>et up a                     |
| Account Number *<br>01323456789<br>Verify Account Number *                | Here is an example of a check where you can find your bank<br>and account numbers. These numbers must be filled in to so<br>recurring payment. | k routing<br>et up a<br>597<br>76-4/1049 |
| Account Number *<br>01323456789<br>Verify Account Number *<br>01323456789 | Here is an example of a check where you can find your bank<br>and account numbers. These numbers must be filled in to so<br>recurring payment. | k routing<br>et up a<br>597<br>78-4/1049 |
| Account Number *<br>01323456789<br>Verify Account Number *<br>01323456789 | Here is an example of a check where you can find your bank<br>and account numbers. These numbers must be filled in to so<br>recurring payment. | k routing<br>et up a<br>597<br>78-4/1049 |
| Account Number *<br>01323456789<br>Verify Account Number *<br>01323456789 | Here is an example of a check where you can find your bank<br>and account numbers. These numbers must be filled in to so<br>recurring payment. | k routing<br>et up a                     |

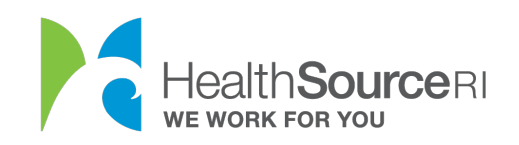

7. Review the Important Note and click Next.

| Important Note                                                                                                    |
|----------------------------------------------------------------------------------------------------|
| We will pay your insurance premium automatically on the 18th of each month. If the date falls on a weekend or a holiday, the payment will be the next business day. There is no need to make any additional payments. |
| Payment Start Date<br>05/18/2020                                                                                                    |
|                                                                                                    |

## 8. Review the Terms and Conditions and select the checkbox if you agree.

## Confirm Recurring Payment Setup

Please confirm the following information in order to complete your recurring payment setup.

As a duly authorized check signer on the financial institution account identified above, I authorize HealthSource Rhode Island to perform scheduled or periodic electronic funds transfer debits and/or credits from my account identified above for payments due or when applicable, apply electronic funds transfer credits to the same. This applies to check by phone payments as well as any other electronic payment. I understand the dollar amount can vary depending on services performed.

Furthermore, if any such electronic debit(s) should be returned by my financial institution as Non-Sufficient Funds (NSF), I authorize, HealthSource Rhode Island to collect a returned item fee up to the amount required to process the return item by electronic debit from my account identified above.

For accounting purposes, all electronic debits will be reflected in the monthly bank statement that corresponds with the financial institution account identified above.

I understand and authorize all of the above as evidenced by my signature below.

Yes, I have read and agree to the terms and conditions of the RI UHIP Exchange payment services

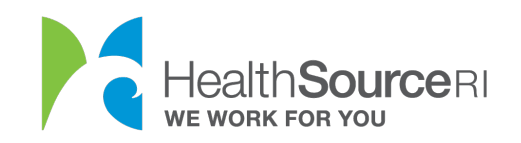

9. Select **Next** to complete the set up.

| Payment Summary       |                |                |           |                    |        |  |
|-----------------------|----------------|----------------|-----------|--------------------|--------|--|
| Account Holder's Name | Routing Number | Account Number | Bank Name | Payment Start Date | Action |  |
| ABC Company           | 123456789      | 0123456789     | ABC Bank  | 10/05/2015         | Edit   |  |

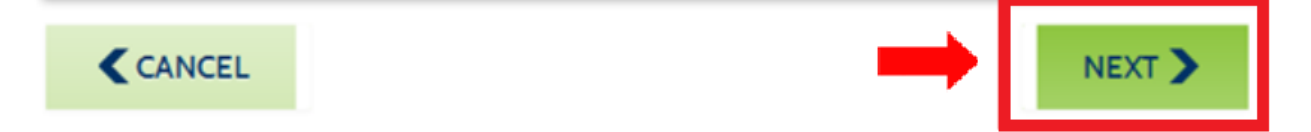

10. The **Recurring Payment** category box will now display your Checking Account details.

| Recurring Payment  |  |  |  |  |  |  |
|--------------------|--|--|--|--|--|--|
|                    |  |  |  |  |  |  |
| Next Payment Date: |  |  |  |  |  |  |
| 10/18/2015         |  |  |  |  |  |  |
| Payment Account:   |  |  |  |  |  |  |
| BANK ABC           |  |  |  |  |  |  |
| Acct:******* 1234  |  |  |  |  |  |  |
| Edit Cancel        |  |  |  |  |  |  |

11. Your recurring payments are now scheduled!